附件 2

## 114 學年度泉思、有容學舍「舊生床位選填」流程說明表

| 類別 |                                           | 第1階段團體選填                                                                                                    |                                           |                | 第2階段個人選填                                                                                                    |
|----|-------------------------------------------|----------------------------------------------------------------------------------------------------|-------------------------------------------|----------------|----------------------------------------------------------------------------------------------------|
| 對象 | 適用                                        | 於湊滿整間寢室床位者                                                                                                    | 適用                                        | 於選填            | 個別床位者(含泉思學舍單人房)                                                                                                    |
| 時間 | 泉思 5月19日(一)中午12時至<br>5月20日(二)晩間11時59分59秒止 |                                                                                                    | 泉思 5月26日(一)中午12時至<br>5月27日(二)晚間11時59分59秒. |                | 5月26日(一)中午12時至<br>27日(二)晚間11時59分59秒止                                                                                                    |
|    | 有容 5月2                                    | 21日(三)中午 12時至5月23日<br>五)晩間11時59分59秒止                                                                                                    | 有容                                        | 6月2            | 5月29日(四)中午12時至<br>2日(一)晚間11時59分59秒止                                                                                                    |
| 流程 | 尋找空寢<br>自組室友<br>確定意願<br>蒐集室友派<br>登記人      | <ul> <li>參考5月13日(二)公布於本<br/>中心網頁之可選填寢室。</li> <li>↓</li> <li>規劃可選填宿舍之寢室組合<br/>人數,自行協調每位室友的床號。</li> <li>↓</li> <li>確認欲住的寢室及床號。</li> <li>↓</li> <li>取得整寢所有室友之學號、姓<br/>名。</li> </ul> | 尋找確定網路                                    | 空床<br>意願<br>登記 | 參考本中心網頁公告之可選填<br>床位。<br>泉思:5月23日(五)公告。<br>有容:5月27日(二)公告。<br>↓<br>想清楚欲住寢室及床號<br>※如有欲住同寢室的好友,可<br>以相約同時上網,較能確保選<br>填進同寢床位。<br>↓<br>以個人身份進入新學務系統,進<br>行床位選填。<br>↓ |
|    | 網路登記                                      | <b>登入新學務系統進行床位選</b><br>填,填寫寢室床位資料。                                                                                                    | 2選 床位                                     |                | 系統會即時呈現剩餘空床狀況,<br>依先來後到之順序進行選填。<br>→                                                                                                    |
|    |                                           | ↓<br>新學務系統可即時確認個人<br>住宿床位。最終選填結果公布<br>於學生住空中公卿社。                                                                                                    | 結果公布                                      |                | 新學務系統可即時確認個人住<br>宿床位。所有寢室選填結果將公<br>布於學生住宿中心網站。                                                                                                    |
|    | 結果公布                                      | 泉思團體選填結果公布時間:<br>5月23日(五)。                                                                                                    |                                           | 公布             | 泉思個人選填結果公布時間:<br>6月2日(一)。<br>有容團體選填結果公布時間:                                                                                                    |
|    |                                           | 有容團體選填結果公布時間:<br>5月27日(二)。                                                                                                    |                                           |                | 6月5日(四)。                                                                                                    |
|    |                                           |                                                                                                    |                                           |                |                                                                                                    |

## 一、 選填作業提醒:

- 1. 本次床位選填(團體、個人)皆使用東吳新學務系統,一般網頁瀏覽器或手機皆可登錄使用。
- 2. 新學務系統網址連結: <u>https://api.sys.scu.edu.tw/StuAffair/</u>
- 不論是團體選填或個人選填,登錄新學務系統帳號皆需為本次獲分配床位者才可進行選填, 意即「(尚)未獲床位分配者無法登入新學務系統協助選填床位」,請特別留意。
- 二、 床位選填系統操作流程:
  - ※以下操作步驟皆為系統測試團體選填畫面(個人選填流程相同,不另檢附操作流程圖示),僅供 同學參考選填流程使用,實際說明及開放寢室、床位,請依正式公告為主。
  - 1. 登錄新學務系統,點選左方功能列「住宿申請→學生床位選填」。

|                    | -                                     |                                                                        |  |  |  |
|--------------------|---------------------------------------|------------------------------------------------------------------------|--|--|--|
| 3 首頁               |                                       |                                                                        |  |  |  |
| 獎助學金申請 🛛 🗸 🗸       |                                       |                                                                        |  |  |  |
| 住宿申請 へ             | 東吳首頁                                  | 東吳校史                                                                   |  |  |  |
| * 宿舍申請             |                                       |                                                                        |  |  |  |
| * 宿舍申請狀態查詢         | 校園消息                                  |                                                                        |  |  |  |
| <b>* 特殊個案申請</b>    |                                       |                                                                        |  |  |  |
| <b># 學生床位選</b> 填   | 交通部公路局持續辦理機車黨訓補助                      | מ                                                                      |  |  |  |
| 學生請假               | 【學生學習資源組】轉知:國立臺中<br>辦理「113年度高等教育深耕計畫緣 | 【學生學習資源組】轉知:國立臺中科技大學於即日起至4月30日(三)<br>辦理「113年度高等教育深耕計畫線上成果展」,歡迎全校教職員踴躍前 |  |  |  |
| 學生請假管理             | 往參閱                                   |                                                                        |  |  |  |
| 住宿申請名單資料匯出         | 【健康暨諮商中心】即日起至114/04/18「東吳性平行動人」性平推廣活動 |                                                                        |  |  |  |
| 住宿抽籤/可選填名單資料匯<br>入 | 【學生學習資源組】轉知:內政部區<br>起辦理「114年人本街道黑客松—大 | 國土管理署函於114年4月7日(一)<br>專院校學生競賽」,歡迎全校學生踴                                 |  |  |  |
| 押事本均               | 躍報名參加                                 |                                                                        |  |  |  |

2. 進入選填畫面,步驟一:閱讀說明事項後,按「下一步」按鈕。

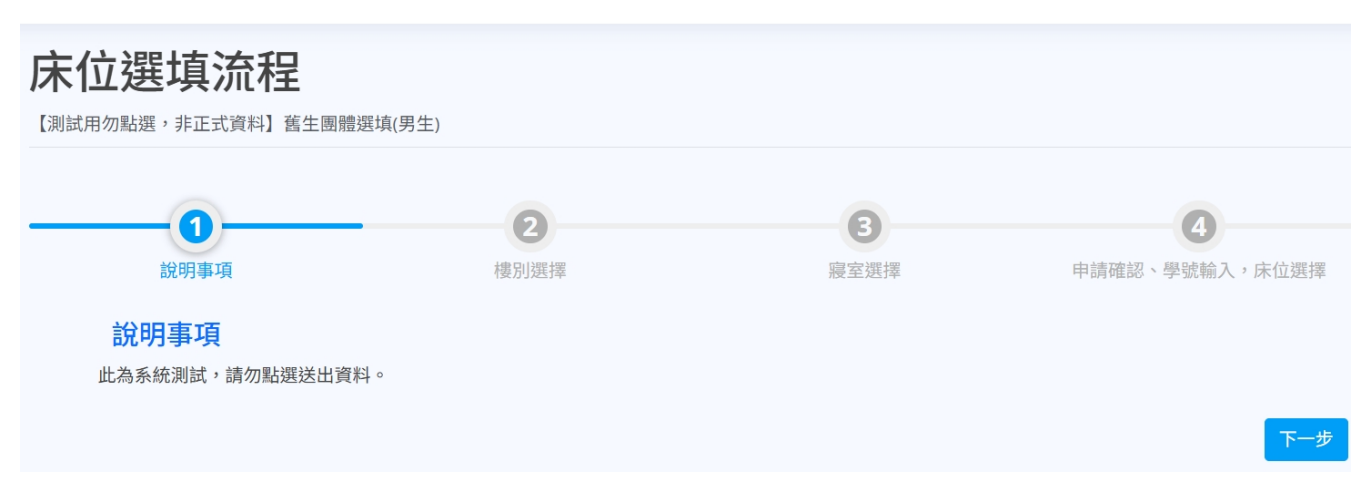

3. 步驟二:點選預計選填的宿舍別及房型。

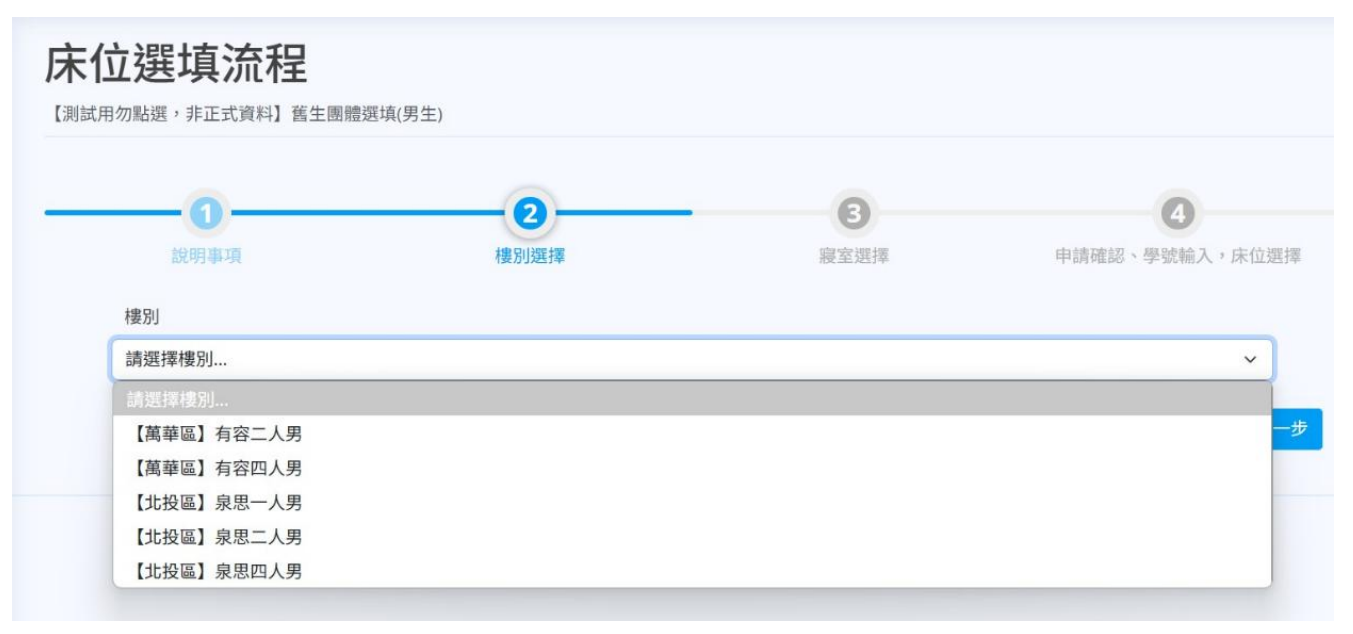

步驟三:選擇寢室。寢室房號括弧內,前面數字代表已選填床位數,後面數字代表總床位數。
 如:203(0/2)代表意思為:203寢室,無人選填床位,該寢室有2空床。

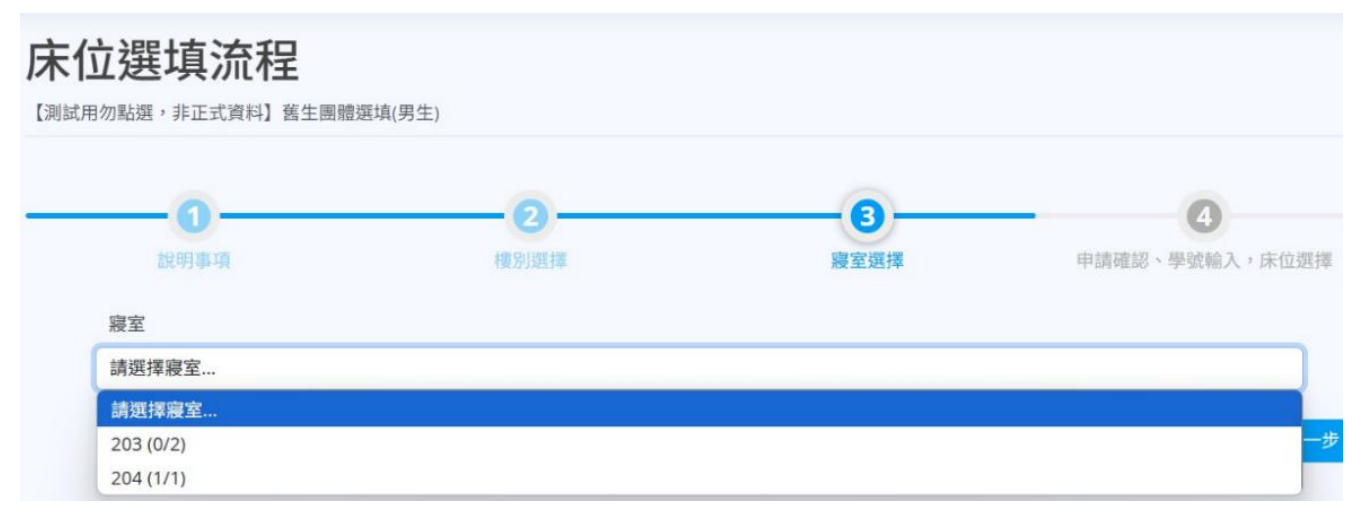

5. 步驟四:填寫室友名單。團體選填時每個床位皆需有本次可選填床位者的學號才可送出,可 由一位代表填寫送出即可。若本次無選填資格者,也無法幫有選填資格者代為填寫,個人選 填也無法使用他人帳號登錄代填,請特別留意。填入學號後,系統會跳出視窗提醒確認學號 及姓名是否正確。沒問題即可送出申請。

| -0                                                 | -0-                   |      |                |
|----------------------------------------------------|-----------------------|------|----------------|
| 說明事項                                               | 權別選擇                  | 寢室張擇 | 申請確認、學號輸入,床位選擇 |
| 目前選定房間資訊                                           |                       |      |                |
| 樓別: 【北投區】泉思二人:<br>寢室房號: 203<br>當前時間: 2025/4/15 上午: | 學號確認<br>學號: · · 學生姓名: |      |                |
| 床位成員                                               |                       |      |                |
| 床位 1                                               | 床位 2                  |      |                |
|                                                    |                       |      | 上一步 人 送出申請     |

6. 送出資料後,系統會跳出提交成功的資訊。

|                  | 2                   |   | 4              |
|------------------|---------------------|---|----------------|
|                  |                     |   | 申請確認、學號輸入,床位選擇 |
| 目前選定反照書          |                     | _ |                |
| <b>樓別:</b> 【北投區】 |                     |   |                |
| <b>寢室房號:</b> 203 | $(\checkmark)$      |   |                |
| 當前時間: 2025       | $\mathbf{O}$        |   |                |
|                  | 提交成功                |   |                |
| 床位成員             | 203 寢 1床:           |   |                |
|                  | 203 寢 2床: 1000 1000 |   |                |
| 床位 1             | 確定                  |   |                |
| 11116148         | PEAC                |   |                |
|                  |                     |   |                |
|                  |                     |   |                |

- ●團體、個人選填作業方式皆為即時選床位,登錄系統後可看到目前剩餘床位狀況,因單人房(僅泉思學舍)床位較少,故可能於個人選填期間發生無此房型床位可選的狀況,請同學自行考量是否改選二人或四人房。
- ●床位選定送出資料後不可再修正,請同學送出資料前務必確認選填之寢室、床號是否正確。
- 床位選填截止後,未選擇床位且未主動告知放棄床位者,本中心將視同有住宿意願,將依 選填剩餘床位直接安排。
- 通過特殊個案審查者,若於選填期間無法選填到與原特殊個案獲分配相同房型,請勿於系統上選填床位,並在5/28(三)後主動至學生住宿中心洽詢床位安排事宜。
- 如於系統上成功選填床位,視同接受床位安排,無法要求取消或更換寢室、床號。有更換 床位需求者,請於新學年度學期初床位互換作業期間,依實際床位狀況申請調整。。